# **Simright Toptimizer**

# 使用手册

### 1.1上传 CAD 模型文件

进入 Toptimizer 的使用界面,可以通过左上角的 File-New 新建项目并上传 CAD 模型, 点击后可弹出选择文件窗口,文件可以是 zip 格式的压缩文件或正常的模型文件。点击 Recents Projects 可以查看最近项目;点击 Save 可以保存当前项目;点击 Pre/Setup 可以进入 前处理模块,;点击 Solve 可对当前任务进行求解;点击 Logout 则可退出当前登陆。

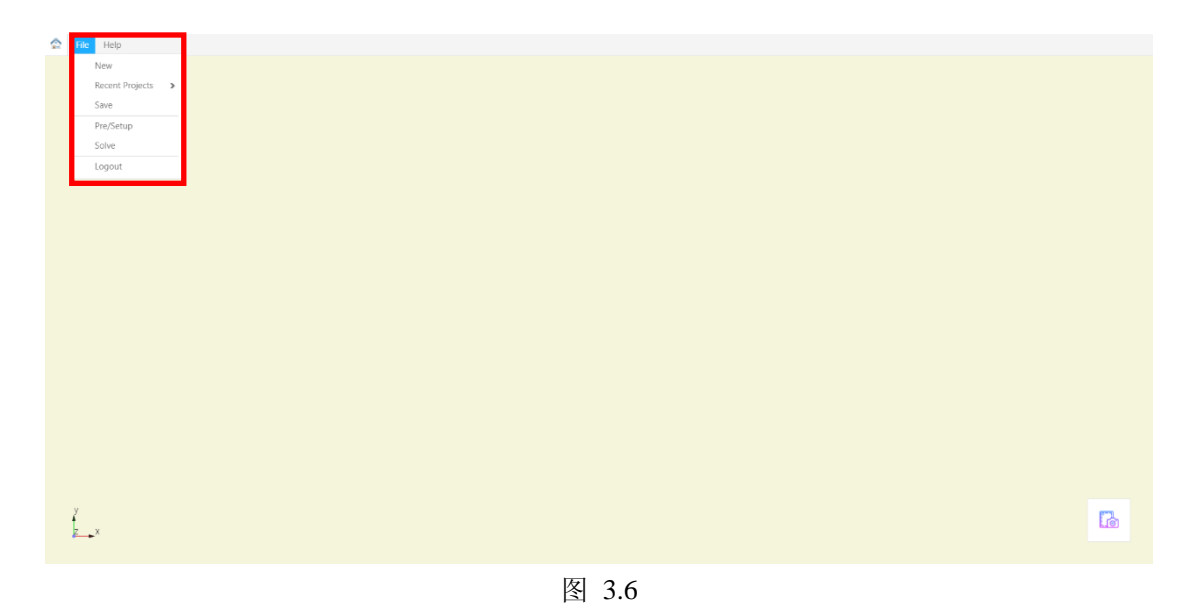

用户点击 File->New 按钮后会弹出如下对话框,在标签为 Project Name 的输入框中输入 项目名称,点击标签为 CAD model 的按钮可以选择需要上传的文件。如下图所示。

| \$<br>File | Help |                |                                                   |  |
|------------|------|----------------|---------------------------------------------------|--|
|            |      |                |                                                   |  |
|            |      |                |                                                   |  |
|            |      |                |                                                   |  |
|            |      |                |                                                   |  |
|            |      |                |                                                   |  |
|            |      |                |                                                   |  |
|            |      |                |                                                   |  |
|            |      |                |                                                   |  |
|            |      |                |                                                   |  |
|            |      |                |                                                   |  |
|            |      | New Project    | ×                                                 |  |
|            |      |                |                                                   |  |
|            |      | Project Name : |                                                   |  |
|            |      |                | *Less than 50 chars                               |  |
|            |      | CAD Model :    | Upload                                            |  |
|            |      |                | *Supported formats: step, iges, zip, rar (<150MB) |  |
|            |      |                |                                                   |  |
|            |      |                | Cancel Create                                     |  |
|            |      |                | Current                                           |  |
|            |      |                |                                                   |  |
|            |      |                |                                                   |  |
|            |      |                |                                                   |  |
|            |      |                |                                                   |  |
|            |      |                |                                                   |  |
|            |      |                |                                                   |  |
|            |      |                |                                                   |  |
|            |      |                |                                                   |  |
| <br>1      |      |                |                                                   |  |

用户上传 CAD 模型后,后端服务器会解析模型文件,并且返回前端进行渲染后显示, 模型如下图所示:

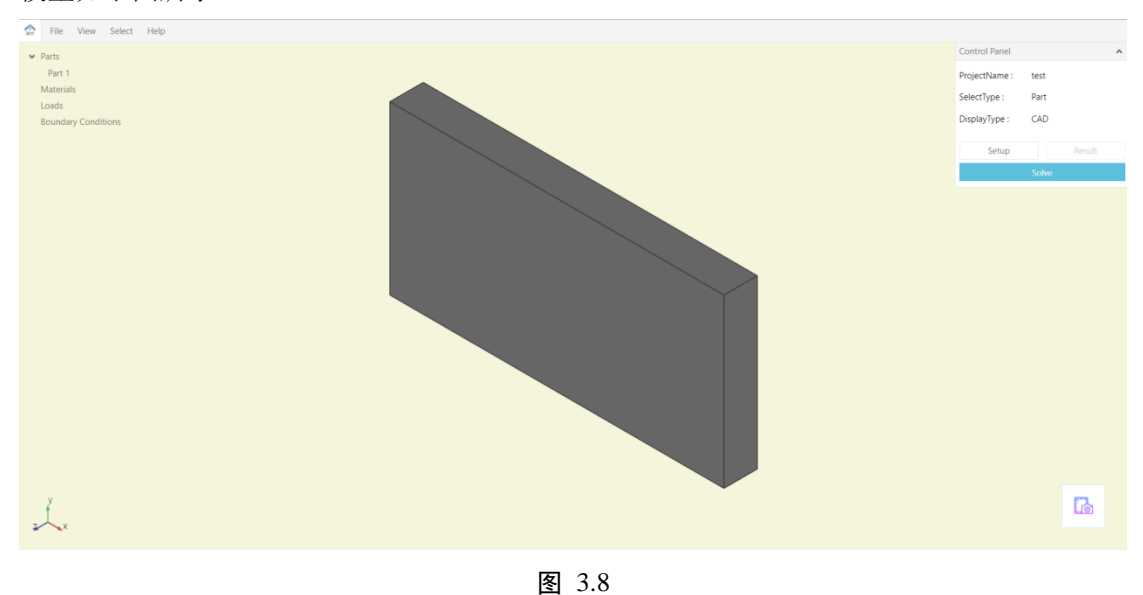

1.2前处理界面说明

用户上传模型后,默认显示界面就是前处理界面,用户可以在这里进行各种操作。在 View 菜单中,用户可以调整视角以及模型的显示模式,包括从上下左右前后六个方向的投 影视角以及正等轴测视角,并且可以将显示比例调整至自动填充浏览器,以适应当前窗口大 小。可选择的显示模式包括阴影、轮廓、透明、线框、网格五种模式。还可以选择显示全部 与隐藏全部。

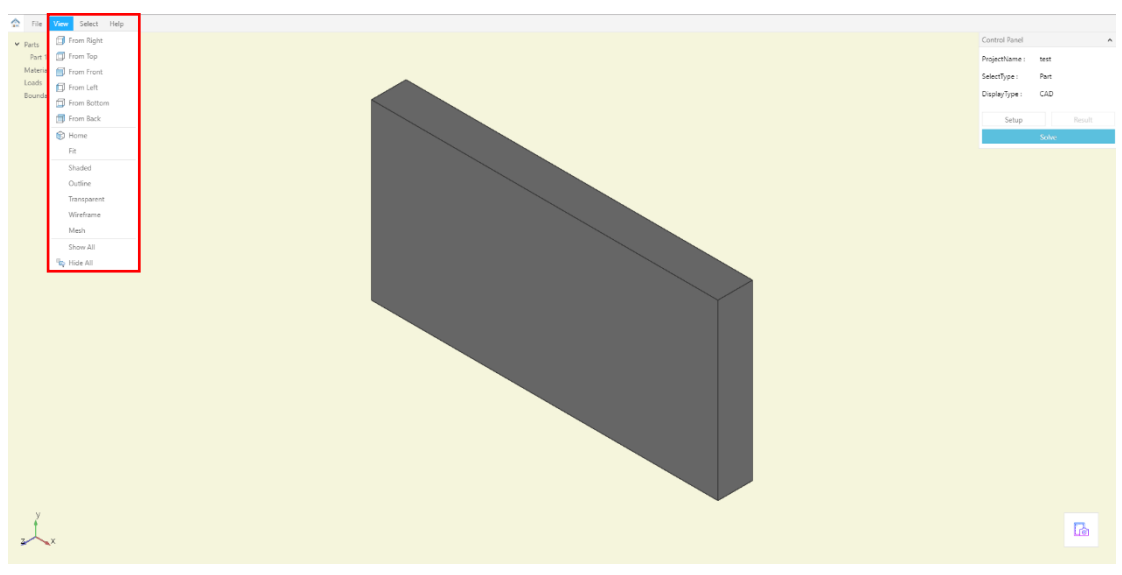

图 3.9

在 select 菜单中,用户可以更换选择模式,目前支持选择整个部件,选择面以及选择点,并 且支持全选和取消全选。

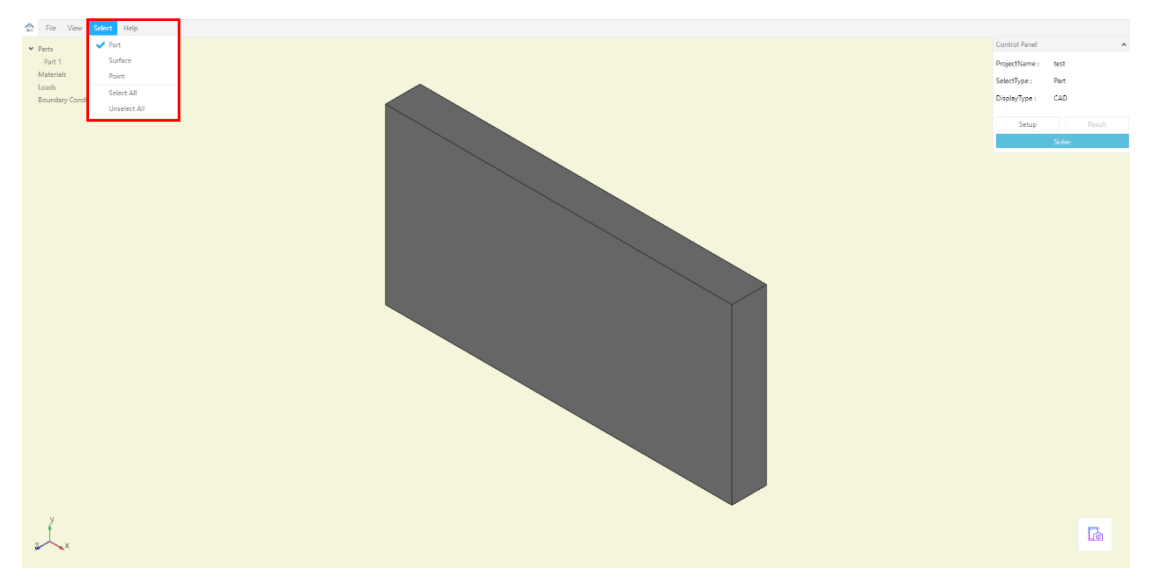

图 3.10

• test Part CAD ∠ ∡⊥x Ь 图 3.11 🔶 File View Select Help Part Part CAD VTune z × ß

在 help 菜单中,用户可以查看程序说明和使用教程,如果有需要也可以与开发者进行联系。

界面的左侧为模型树,显示当前设置,右侧为控制面板,可显示通用信息。

#### 1.3前处理设置说明

用户上传 CAD 模型后,需对其进行简单处理以用于计算。首先需要设置模型材料,可 以将选择模式调整为 Part,然后右键单击需要赋予材料的部件。在弹出的菜单中选择 Apply->Material,会弹出材料参数输入面板,在面板中用户可以选择自定义材料还是材料库 中的材料,可以设定材料名称、颜色、杨氏模量、泊松比这些参数,设定之后点击 OK 即可。

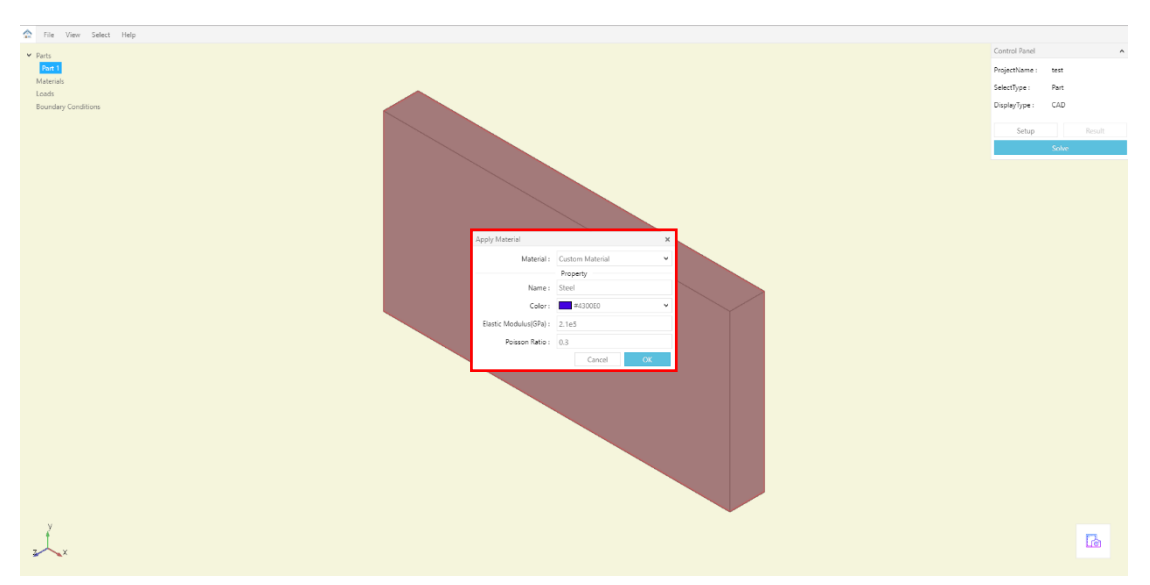

图 3.13

完成材料设置后,用户可以添加载荷和边界条件。目前支持的载荷形式包括集中载荷和 面载荷,支持的边界条件为面和点的完全固定约束。用户可以通过改变选择模式来改变施加 对象(点、面),右键单击,Apply,即可添加载荷与约束条件。

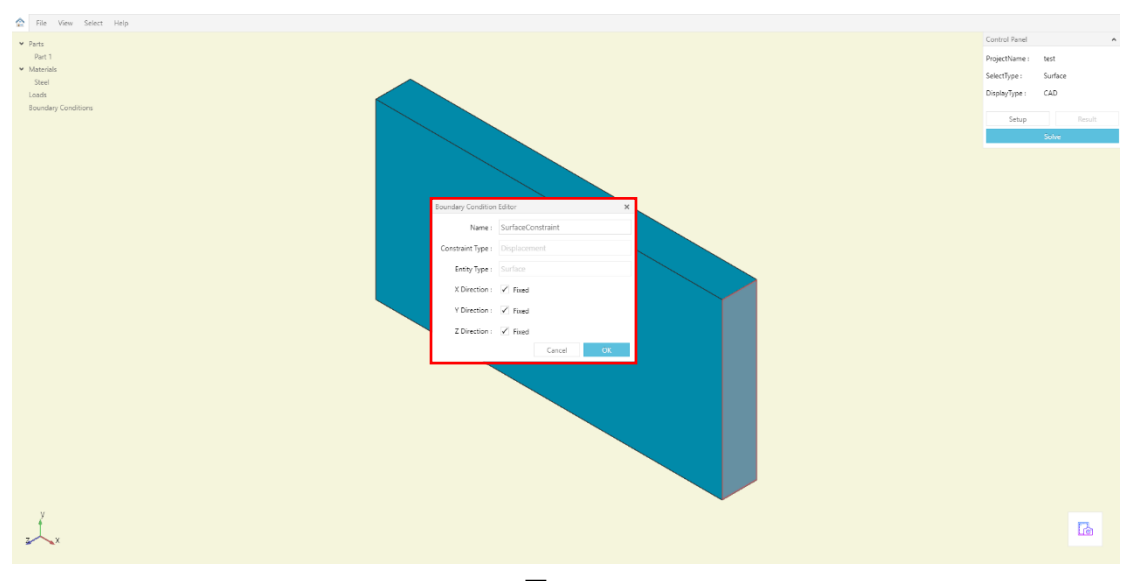

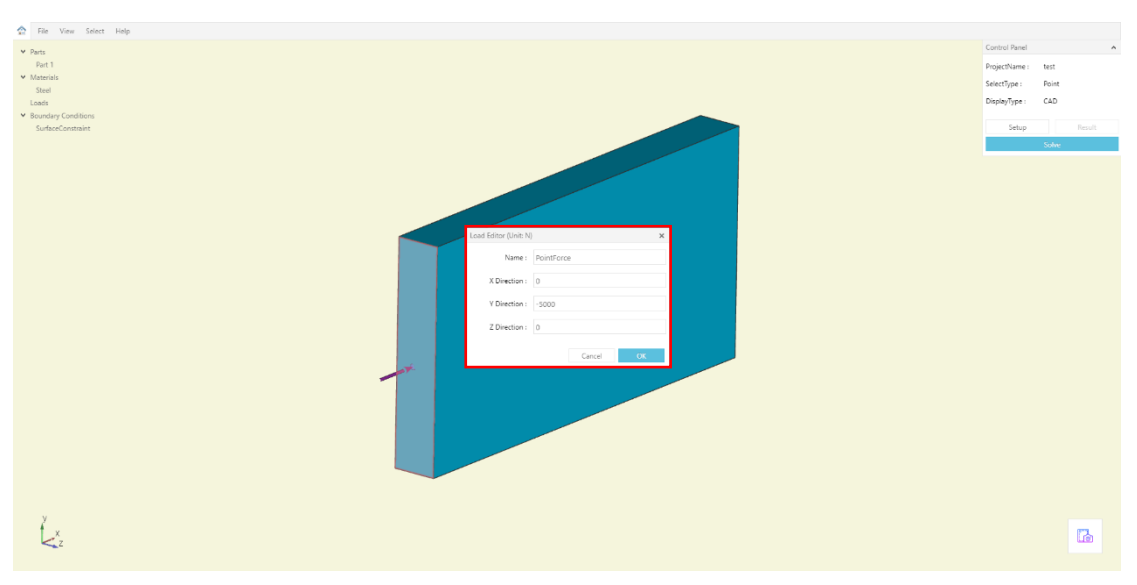

最后,用户需要设置拓扑优化的目标。现在支持的目标为最小化体分比,即根据用户给定的模型,在原有部件的基础上进行拓扑得到最佳的材料分配。在满足力学性能的基础上,将拓扑后部件体积与原有体积的比值最小化作为优化的最终目标。将选择模式设置为 Part, 右键选择部件,Apply→TopOpt Volume Fraction,在 Volume fraction 一栏输入目标的体分比数值,点击 OK 确认。

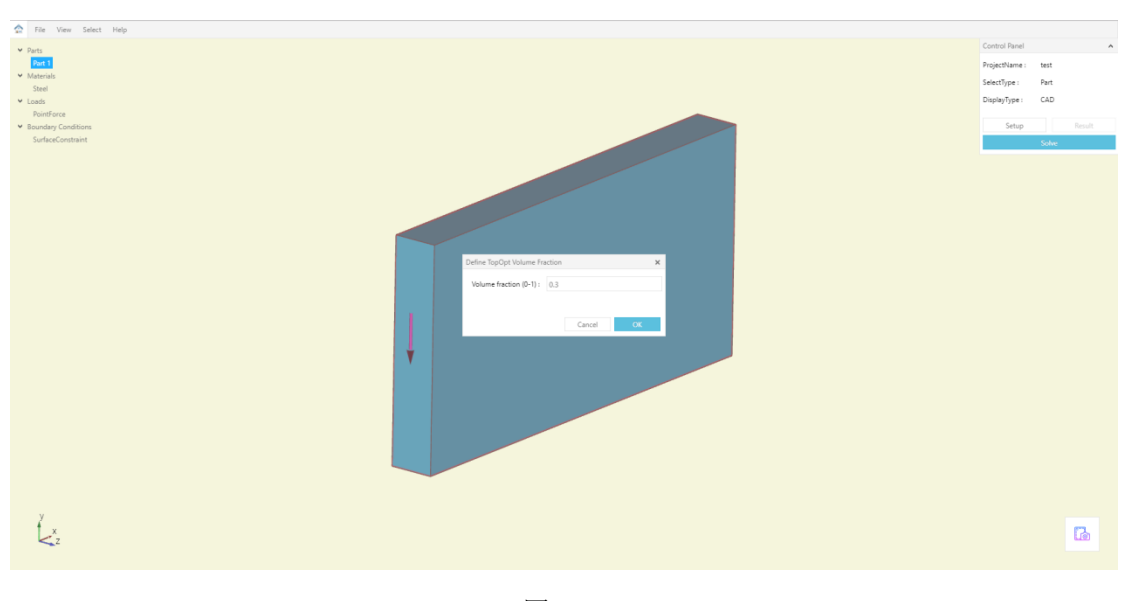

图 3.16

### 1.4求解说明

用户进行前处理设置后(包括材料、载荷、边界条件等),可以进行求解。Simright Toptimizer的求解过程为完全自动化的过程,用户只需要点击右侧控制面板中的Solve按钮, 软件便会完成自动网格剖分与迭代求解。

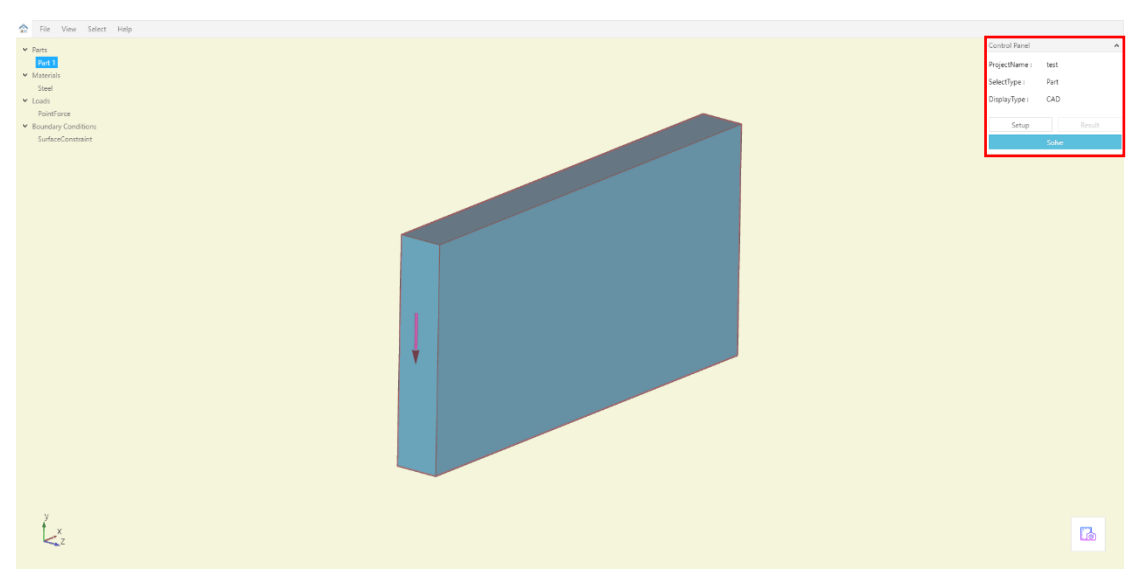

图 3.17

求解完成后会弹出提示对话框,点击确认后成会自动跳转到结果界面,默认结果为拓扑优化 后的部件结构:

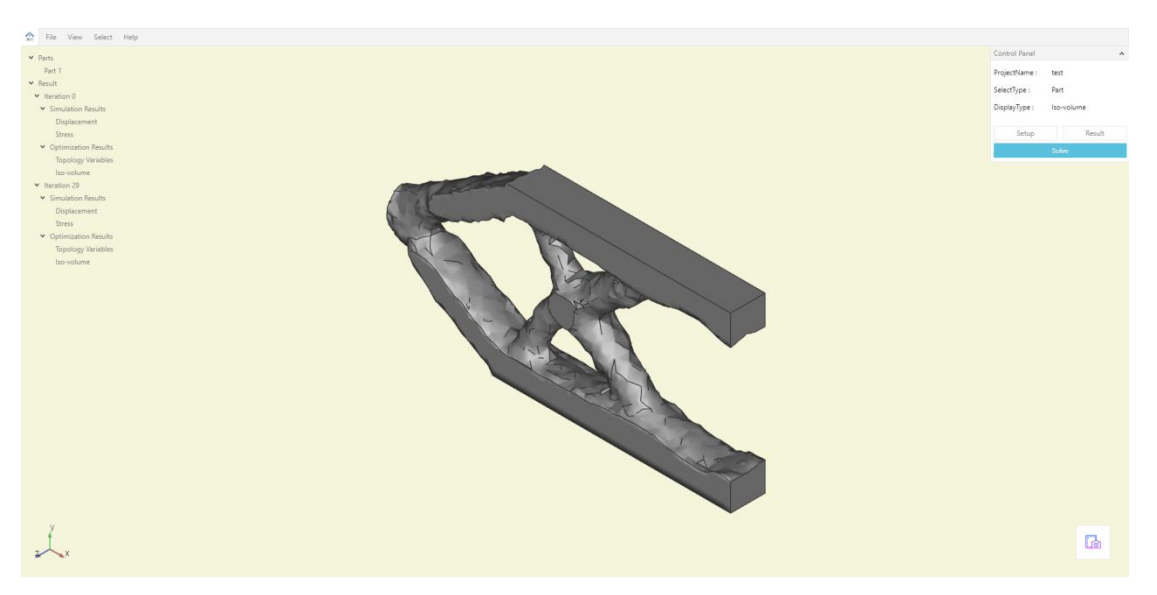

图 3.18

## 1.5结果查看界面说明

求解结束后软件默认显示拓扑优化最后一个载荷步的部件结构。图中, Iteration 表示迭 代的步数, Iteration 0 下方均为原部件在载荷下的数据结果, Iteration N 表示在第 N 个迭代 步后部件的数据结果。通过点击树中的不同选项,可以查看不同的结果。

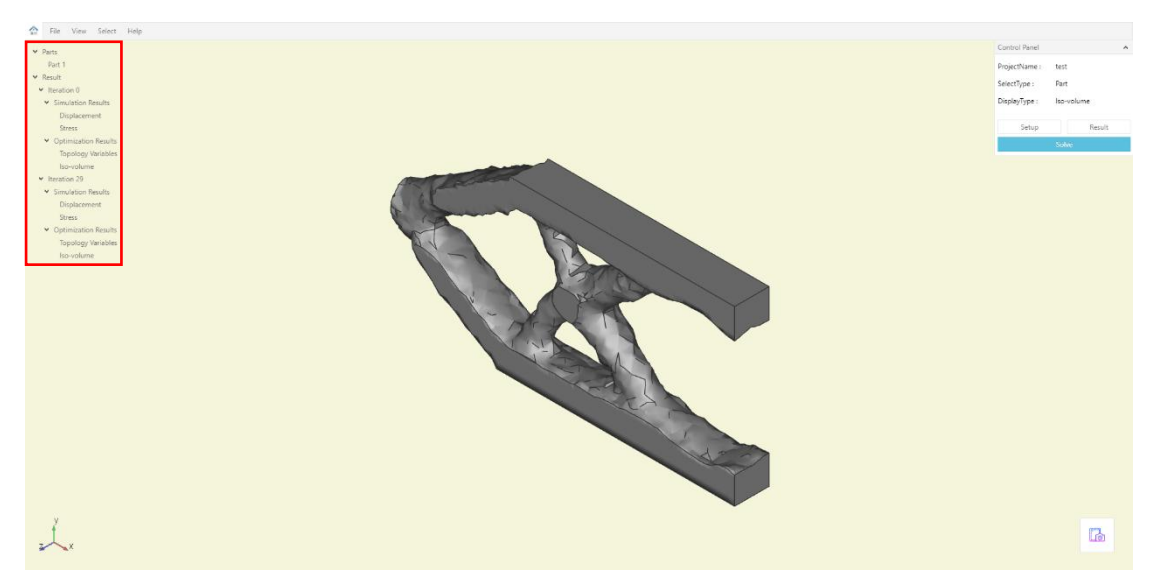

图 3.20 为部件在最后一个载荷步中的位移云图。

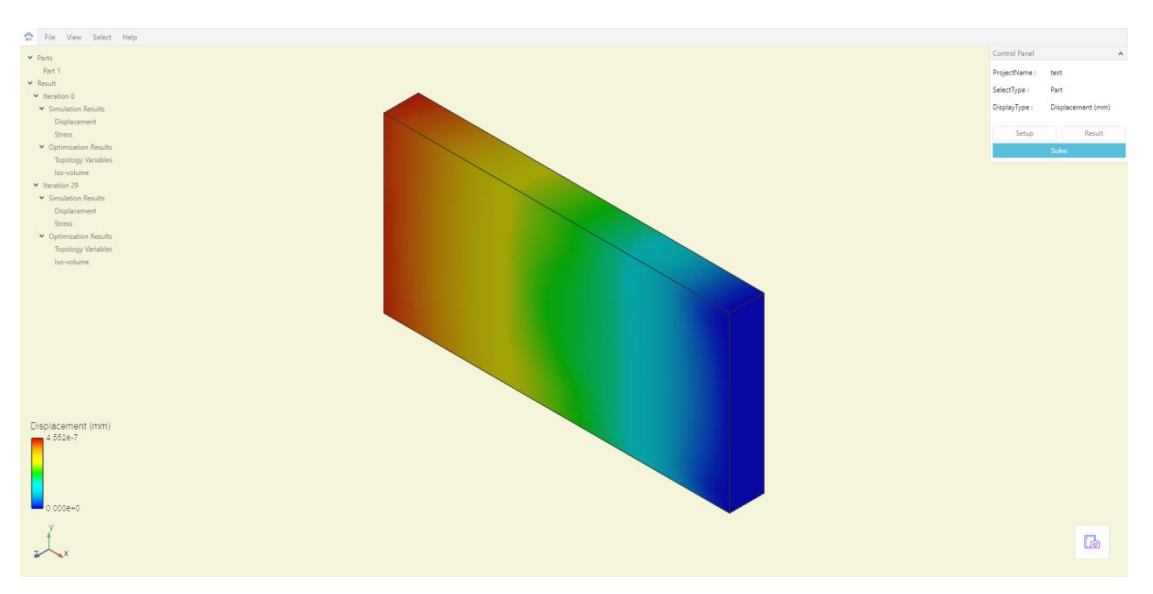

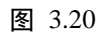

图 3.21 为部件在最后一个载荷步中的应力云图。

| 🙆 File View Select Help                     |                |                        |
|---------------------------------------------|----------------|------------------------|
| × Pars                                      | Control Panel  | ^                      |
| Part 1                                      | ProjectName :  | test                   |
| ✓ Result                                    | SelectTure -   | Part                   |
| Retation 0                                  | section (the c | 100                    |
| <ul> <li>Simulation Results</li> </ul>      | DisplayType :  | von Mises stress (Mpa) |
| Displacement                                |                |                        |
| 3/765 Strate                                | Jetup          | Mosan                  |
| copensation relations     Topology Watabase |                | Solve                  |
| lis-viune                                   |                |                        |
| <ul> <li>Iteration 29</li> </ul>            |                |                        |
| <ul> <li>Simulation Results</li> </ul>      |                |                        |
| Diplacement                                 |                |                        |
| Strest                                      |                |                        |
| Optimization Results                        |                |                        |
| Topology Warkbles                           |                |                        |
| Bovolume                                    |                |                        |
|                                             |                |                        |
|                                             |                |                        |
|                                             |                |                        |
|                                             |                |                        |
|                                             |                |                        |
|                                             |                |                        |
|                                             |                |                        |
|                                             |                |                        |
|                                             |                |                        |
|                                             |                |                        |
| una l lices steere (lice)                   |                |                        |
| voir mises suess (wpa)                      |                |                        |
|                                             |                |                        |
|                                             |                |                        |
|                                             |                |                        |
|                                             |                |                        |
| 4.0916-9                                    |                |                        |
|                                             |                |                        |
|                                             |                |                        |
|                                             |                | 1                      |
|                                             |                |                        |

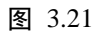

图 3.22 显示的是部件各单元的相对密度。

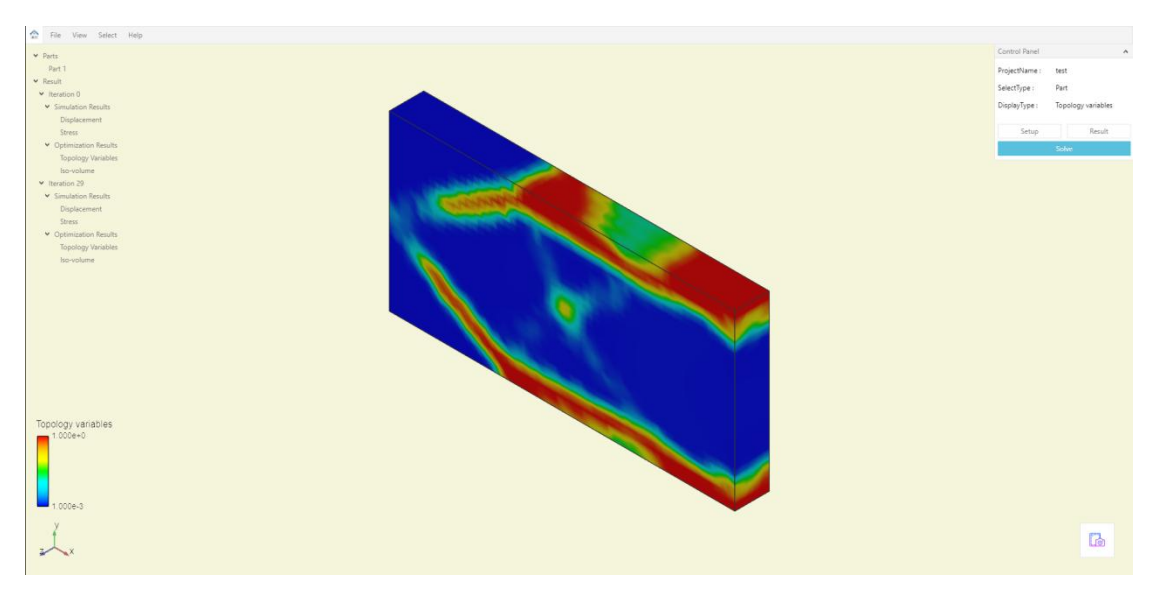

图 3.22

显示透明的单元相对密度云图。

| 📩 File View Select Help                |                                                                                                    |                 |     |
|----------------------------------------|----------------------------------------------------------------------------------------------------|-----------------|-----|
| V Parts                                | Control Panel                                                                                                    |                 | ^   |
| Part1                                  | ProjectName :                                                                                                    | test            |     |
| ✓ Result                               | Select Time :                                                                                                    | Duct            |     |
| ✓ Iteration 0                          | seeringer.                                                                                                    | Pars            |     |
| * Simulation Results                   | DisplayType :                                                                                                    | Topology variab | les |
| Displacement                           | 100 March 100 March 100 Ma |                 |     |
| Mass -                                 | setup                                                                                                    | Nesu            | 15  |
| Vuprimation sectors<br>Torenae Mercher |                                                                                                    | Solve           |     |
| npoog/ ventures                        |                                                                                                    |                 |     |
| * Instalion 29                         |                                                                                                    |                 |     |
| <ul> <li>Simulation Results</li> </ul> |                                                                                                    |                 |     |
| Diplacement                            |                                                                                                    |                 |     |
| Stress                                 |                                                                                                    |                 |     |
| Optimization Results                   |                                                                                                    |                 |     |
| Topology Variables                     |                                                                                                    |                 |     |
| Boydume                                |                                                                                                    |                 |     |
|                                        |                                                                                                    |                 |     |
|                                        |                                                                                                    |                 |     |
|                                        |                                                                                                    |                 |     |
|                                        |                                                                                                    |                 |     |
|                                        |                                                                                                    |                 |     |
|                                        |                                                                                                    |                 |     |
|                                        |                                                                                                    |                 |     |
|                                        |                                                                                                    |                 |     |
|                                        |                                                                                                    |                 |     |
|                                        |                                                                                                    |                 |     |
| Tonology variables                     |                                                                                                    |                 |     |
| _ 1.00€−0                              |                                                                                                    |                 |     |
|                                        |                                                                                                    |                 |     |
|                                        |                                                                                                    |                 |     |
|                                        |                                                                                                    |                 |     |
|                                        |                                                                                                    |                 |     |
| 1,000=-3                               |                                                                                                    |                 |     |
|                                        |                                                                                                    |                 |     |
|                                        |                                                                                                    | 173             |     |
|                                        |                                                                                                    | Lie             |     |
|                                        |                                                                                                    |                 |     |

图 3.23

以网格的形式显示相对密度云图。

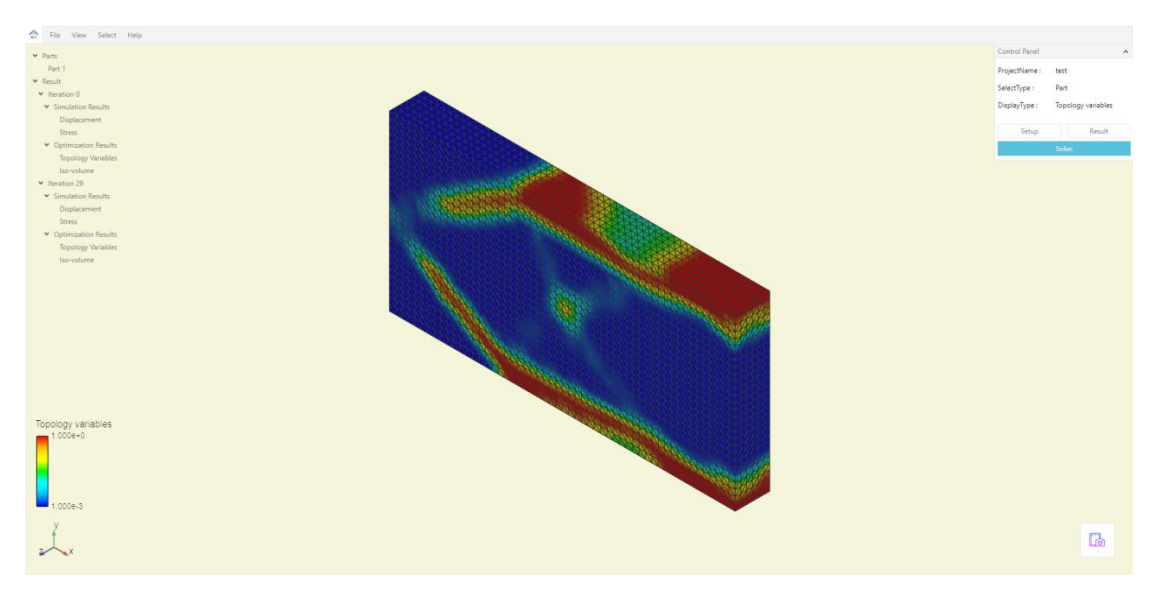

图 3.24